# **Submitting an Interstate Application**

(This would be used to change or update the name, phone number, DBA and/or email for the firm.)

- 1. Please log in to the CRCC system at <a href="https://okdot.gob2g.com/?TN=okdot">https://okdot.gob2g.com/?TN=okdot</a>
- 2. Once logged in you will select the "Renew/Apply" link located at the top right of the page under the **Key Actions** section.

| 🖟 Crisi Rights Certification an X 📳 |                                                                                                    |                                                                                                    |
|-------------------------------------|----------------------------------------------------------------------------------------------------|----------------------------------------------------------------------------------------------------|
| OKLAHOMA<br>Transportation          | Dashboard Chiploying records ansigned to year campany v                                                                               | Key Actions                                                                                                    |
| ⇔ ⇒ ② ⊴a)<br>tome<br>fiew »         | No information available for display in dashboard.                                                                                    | RenewiApply for Certification Time.Lang.Gas Wesh.Strong Video                                                                                                    |
| iearch »<br>4essage »               | Certification Center                                                                                                    |                                                                                                    |
| ettings »<br>telp & Support »       | A If your firm holds active certifications (SBE/MBE/DBE/HUB/etc) from any organization, submit a request to add them to your account. | Aler.<br>No Ativisted Alerta. <u>Visus Pandins Alerta</u> .                                                                                                    |
| .ogoff<br>Shev All Hide All         |                                                                                                    | Configure                                                                                                    |
|                                     |                                                                                                    | Charge Your Personnel         Beamers Info           Edit Your User Account Semang         Primite Semang           Viewe, Viewe, & Post to the Webh List         Mann Connect           Viewe, Viewe, & Post to the Webh List         Mann Connect           Commonly Conference         Commonly Conference           EUCWHordforce Comp.         EUCWHordforce Comp.                                                                                                    |
|                                     |                                                                                                    | System News                                                                                                    |
|                                     |                                                                                                    | General Factores for Vindem     Dy olive access starty to have reduced to our program? <u>Share your testimizantial</u> is use can recognize your accompliancement     Deale access starty to have reduced to our program? <u>Share your testimizantial</u> is use access our program and the factor of the program and the program and the pro |
| ogged on as:<br>Jenus Jenkins       |                                                                                                    | View all System News                                                                                                    |

3. You will see an option to select if you are a certified firm with ODOT; you will click on the link that says "seeking certification".

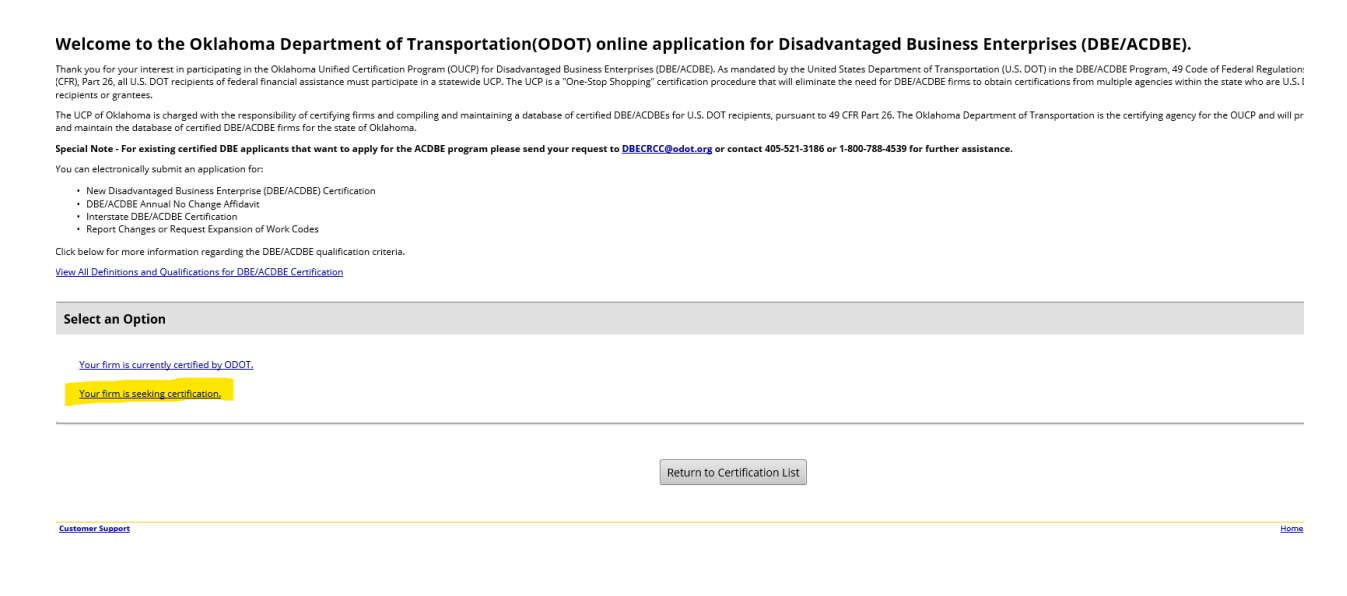

# 4. Next you will select that your firm is located in another state.

Thank you for your interest in participating in the Oklahoma Unified Certification Program (OUCP) for Disadvantaged Business Enterprises (DBE/ACDBE). As mandated by the United States Department of Transportation (U.S. DOT) in the CFR), Part 26, all U.S. DOT recipients of federal financial assistance must participate in a statewide UCP. The UCP is a "One-Stop Shopping" certification procedure that will eliminate the need for DBE/ACDBE firms to obtain certification certification grantees.

The UCP of Oklahoma is charged with the responsibility of certifying firms and compiling and maintaining a database of certified DBE/ACDBEs for U.S. DOT recipients, pursuant to 49 CFR Part 26. The Oklahoma Department of Transport and maintain the database of certified DBE/ACDBEs for U.S. DOT recipients, pursuant to 49 CFR Part 26. The Oklahoma Department of Transport and maintain the database of certified DBE/ACDBEs for U.S. DOT recipients, pursuant to 49 CFR Part 26. The Oklahoma Department of Transport and maintain the database of certified DBE/ACDBEs for U.S. DOT recipients, pursuant to 49 CFR Part 26. The Oklahoma Department of Transport and maintain the database of certified DBE/ACDBEs for U.S. DOT recipients, pursuant to 49 CFR Part 26. The Oklahoma Department of Transport and maintain the database of certified DBE/ACDBEs for U.S. DOT recipients, pursuant to 49 CFR Part 26. The Oklahoma Department of Transport and maintain the database of certified DBE/ACDBEs for U.S. DOT recipients, pursuant to 49 CFR Part 26. The Oklahoma Department of Transport and maintain the database of certified DBE/ACDBE firms for the state of Oklahoma.

#### special Note - For existing certified DBE applicants that want to apply for the ACDBE program please send your request to DBECRCC@odot.org or contact 405-521-3186 or 1-800-788-4539 for further assistance.

/ou can electronically submit an application for:

- New Disadvantaged Business Enterprise (DBE/ACDBE) Certification
- DBE/ACDBE Annual No Change Affidavit
- Interstate DBE/ACDBE Certification
- Report Changes or Request Expansion of Work Codes

Ilick below for more information regarding the DBE/ACDBE qualification criteria.

/iew All Definitions and Qualifications for DBE/ACDBE Certification

Select an Option

Your firm is currently certified by ODOT.

Your firm is seeking certification.

Your firm is located in Oklahoma.

Your firm is located in another state.

## 5. You will then select the statement that says you are currently certified in your home state.

## Nelcome to the Oklahoma Department of Transportation(ODOT) online application for Disadvantaged Business Enterprises (DBE/ACDBE).

back you gour unerest in participating in the Oblahoma Unified Certification Program (QUCP) for Detackanaged Business Enterprises (BERLADBE). As mandated by the United States Department of Transportation (U.S. DDT) in the DEPLACDBE Program, 49 Cotted of Pederal Beglelations for multiple agencies within the state who are U.S. DDT regions for deal france data states of certified DBE/LADBE for U.S. DDT regions for deal france data states of certified DBE/LADBE for U.S. DDT regions (DEPLACDBE for U.S. DDT regions); business finance databases of certified DBE/LADBE for U.S. DDT regions; pursuant to 49 CFR Per 26. The Oklahoma Department of Transportation is the certifying agency for the OUCP and will process and advances of certified DBE/LADBE for U.S. DDT regions; pursuant to 49 CFR Per 26. The Oklahoma Department of Transportation is the certifying agency for the OUCP and will process and advances of certified DBE/LADBE for U.S. DDT regions; pursuant to 49 CFR Per 26. The Oklahoma Department of Transportation is the certifying agency for the OUCP and will process and advances of certified DBE/LADBE for U.S. DDT regions; pursuant to 49 CFR Per 26. The Oklahoma Department of Transportation is the certifying agency for the OUCP and will process and your requests to BBE/CKC Beddet arg or context 495-521-3186 or 1-400-788-4339 for further assistance.
cue can determinely business financeprise (BERLADBE for U.S. DDT regions; pursuant to 49 CFR Per 26. The Oklahoma Department of Transportation is the certifying agency for the OUCP and will process and your requests to BBE/CKC Beddet and your advances and your requests to BBE/CKC Beddet arg or context 495-521-3186 or 1-400-788-4339 for further assistance.
cue can externicely business financeprise (BERLADBE for U.S. DDT regions); pursuant to 49 CFR Per 26. The Oklahoma Department of Transportation (BERLADBE for U.S. DDT regions); pursuant to 49 CFR Per 26. The Oklahoma Department of Transportation (BERLADBE for U.S. DDT regions); pursuant to advance of the

Return to Certification List

6. Next the link to submit an interstate should be listed as an option.

#### **Certification Application**

## Welcome to the Oklahoma Department of Transportation(ODOT) online application for Disad

Thank you for your interest in participating in the Oklahoma Unified Certification Program (OUCP) for Disadvantaged Business Enterprises (DBE/ACDBE). As mandated by the Unit (CFR), Part 26, all U.S. DOT recipients of federal financial assistance must participate in a statewide UCP. The UCP is a "One-Stop Shopping" certification procedure that will eliminaria recipients or grantees.

The UCP of Oklahoma is charged with the responsibility of certifying firms and compiling and maintaining a database of certified DBE/ACDBEs for U.S. DOT recipients, pursuant to and maintain the database of certified DBE/ACDBE firms for the state of Oklahoma.

Special Note - For existing certified DBE applicants that want to apply for the ACDBE program please send your request to DBECRCC@odot.org or contact 405-521-3186

You can electronically submit an application for:

- New Disadvantaged Business Enterprise (DBE/ACDBE) Certification
- DBE/ACDBE Annual No Change Affidavit
   Interstate DBE/ACDBE Certification
- Report Changes or Request Expansion of Work Codes

Click below for more information regarding the DBE/ACDBE qualification criteria.

View All Definitions and Qualifications for DBE/ACDBE Certification

Select an Option

Your firm is currently certified by ODOT.

Your firm is seeking certification.

Your firm is located in Oklahoma.

Your firm is located in another state.

Your firm is DBE/ACDBE certified by a qualifying agency in your home state.

Submit an Interstate application.

Your firm is NOT currently DBE/ACDBE certified by a qualifying agency in your home state.